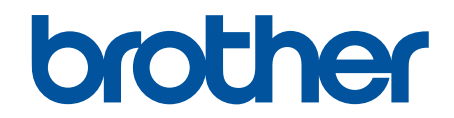

# AirPrint 指南

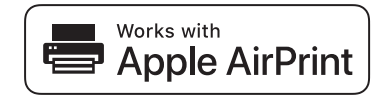

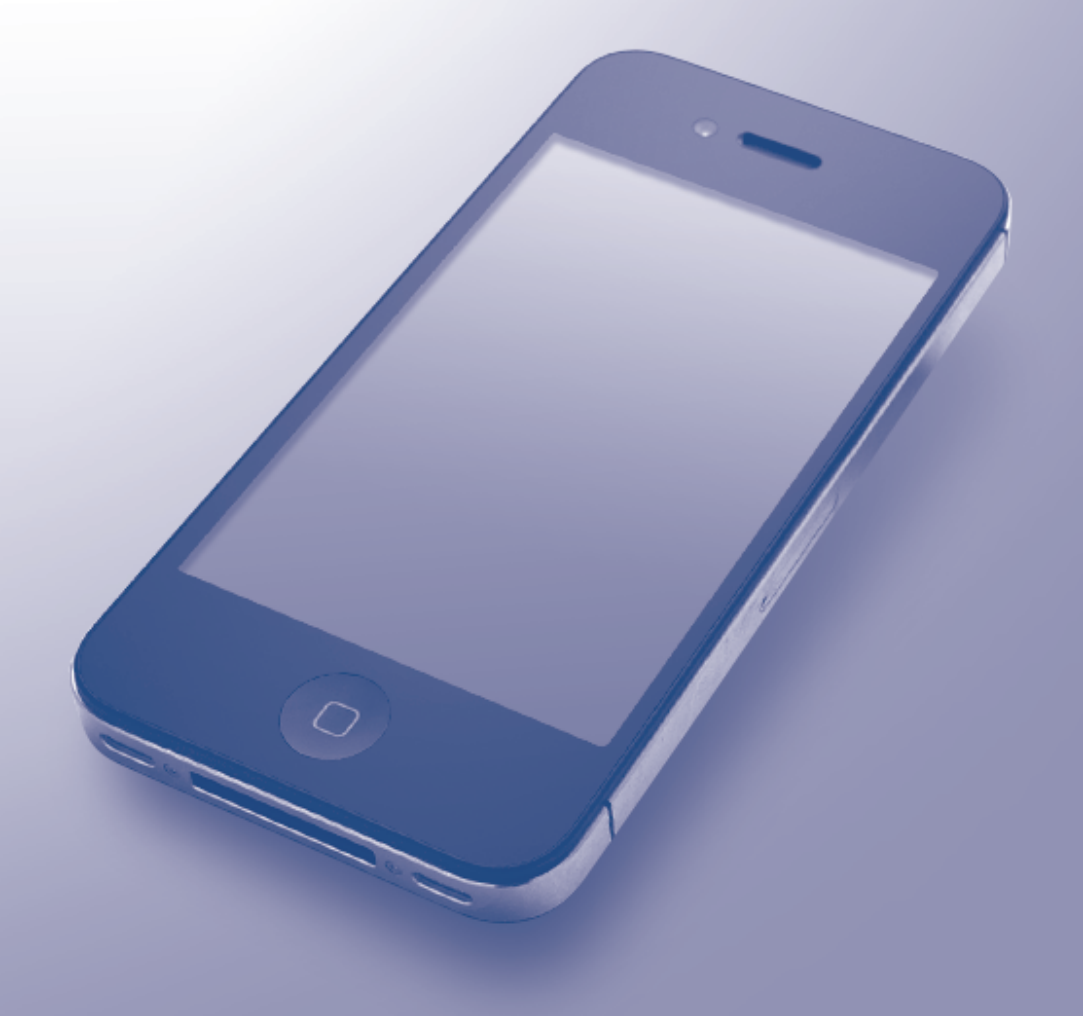

## 使用本 Brother 设备之前

- 适用型号
- 注释说明
- 商标
- 重要注释

## 适用型号

本使用说明书适用于以下型号:

1 行液晶显示屏打印机型号: HL-5590DN/HL-5595DN

DCP 和 MFC 型号: MFC-8530DN/MFC-8535DN/MFC-8540DN

🎴 相关信息

• 使用本 Brother 设备之前

#### 注释说明

本使用说明书中使用以下符号和惯例:

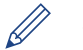

提示图标指示有用的提示和补充信息。

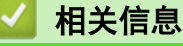

• 使用本 Brother 设备之前

商标

brother 是兄弟工业株式会社的商标或注册商标。

Apple、AirPrint、Macintosh、Mac OS、Safari、iPad、iPhone、iPod touch 和 OS X 是 Apple Inc. 在美国和 其他国家注册的商标。

本说明书中提及的每个公司的软件名称都有一份软件许可协议,此协议指明了其相应的所有者。

Brother 产品、相关文档和任何其他资料中出现的任何公司的商标名称和产品名称都是其相应公司的商标或注册商 标。

#### 🊄 相关信息

• 使用本 Brother 设备之前

#### 重要注释

使用用于 Apple 徽章表明附件设计为专用于徽章上说明的技术,并且已得到开发者认证,符合 Apple 性能标准。 如无特别说明,本说明书中使用的是 OS X 屏幕信息均基于 OS X v10.9.x。 您的计算机屏幕信息可能因操作系统的不同而有所不同。 ©2015 Brother Industries, Ltd. 版权所有。

#### 🍊 相关信息

• 使用本 Brother 设备之前

#### ▲主页 > 目录

目录

| 使用 AirPrint 前 1               |
|-------------------------------|
| 什么是 AirPrint?                 |
| 支持的操作系统                       |
| 网络设置                          |
| 使用网络基本管理(网络浏览器)启用/禁用 AirPrint |
| 打印网络配置报告                      |
| 打印                            |
| 从 iPad、iPhone 或 iPod Touch 打印 |
| 使用 OS X v10.8.5 或更高版本打印前      |
| 使用 OS X v10.8.5 或更高版本打印10     |
| 扫描(不适用于打印机型号)                 |
| 使用 OS X v10.9 或更高版本扫描前12      |
| 使用 OS X v10.9 或更高版本扫描1        |
|                               |
| 使用 0S X v10.8.5 或更高版本发送传真前    |
| 使用 OS X v10.8.5 或更高版本发送传真     |
| 故障排除                          |
| 如果使用设备时出现问题                   |

▲主页>使用 AirPrint 前

# 使用 AirPrint 前

- 什么是 AirPrint?
- 支持的操作系统
- 网络设置
- 使用网络基本管理(网络浏览器)启用/禁用 AirPrint

## 什么是 AirPrint?

AirPrint 是一款移动打印解决方案,让您能够从 Mac 计算机、iPad、iPhone 和 iPod touch 以无线方式打印照 片、电子邮件、网页和文档,而无需安装任何驱动程序。

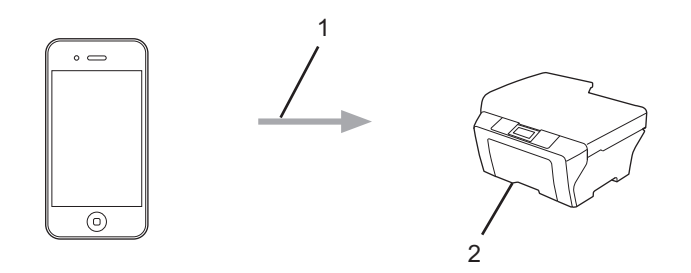

- 1. 打印请求
- 2. 打印

使用 AirPrint, 您还可从 Mac 计算机发送传真, 而无需进行打印。

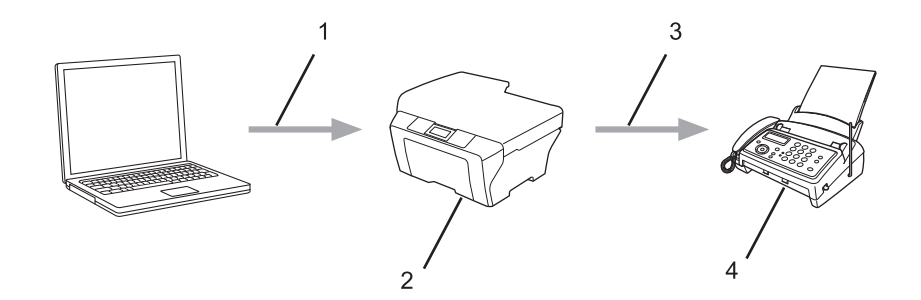

- 1. 有线或无线网络
- 2. 您的 Brother 设备
- 3. 电话线路
- 4. 接收方设备

使用 AirPrint, 您还可将文档扫描到 Mac 计算机, 而无需安装驱动程序(适用于 OS X v10.9 或更高版本)。

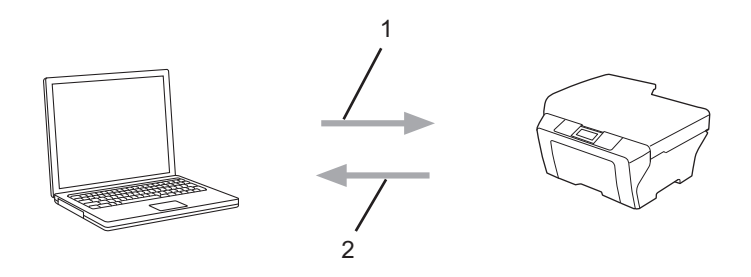

- 1. 扫描请求
- 2. 已扫描文档

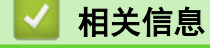

• 使用 AirPrint 前

## 支持的操作系统

AirPrint 兼容运行最新版本的 iOS 的 iPad (所有型号)、iPhone (3GS 或更新机型) 和 iPod touch (第 3 代或 更新机型) 设备。更多信息,请访问 Apple 网站: (<u>http://support.apple.com/kb/HT4356</u>)。

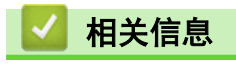

• 使用 AirPrint 前

#### ▲ 主页 > 使用 AirPrint 前 > 网络设置

## 网络设置

若要使用 AirPrint, 必须将您的移动设备连接到 Brother 设备所在的无线网络。AirPrint 支持使用 Ad-Hoc 模式、基础架构模式或 Wi-Fi Direct<sup>®</sup> 的无线连接。

若要配置移动设备的无线网络设置, 请参见移动设备的使用说明书。点击 Safari 中的 ָ 可找到 Apple 网站上的移动设备使用说明书的链接。

## 🖌 相关信息

• 使用 AirPrint 前

#### 相关主题:

• 如果使用设备时出现问题

▲主页>使用 AirPrint 前>使用网络基本管理(网络浏览器) 启用/禁用 AirPrint

## 使用网络基本管理(网络浏览器)启用/禁用 AirPrint

确认本 Brother 设备已连接至计算机所在的网络。

- 1. 打开您的网络浏览器。
- 在您的浏览器地址栏中输入 "http://machine's IP address" (其中, "machine's IP address" 为本设备的 IP 地址)。

例如:

Ø

http://192.168.1.2

若要查找设备 IP 地址,请打印网络配置报告。>> 相关信息

3. 默认情况下不需要密码。如果之前已经设置了密码,请输入您的密码,然后点击 🛁。

- 4. 点击网络选项卡。
- 5. 点击左侧导航栏中的**协议**。
- 6. 若要禁用 AirPrint,请取消选中 AirPrint 复选框。若要启用 AirPrint,请选中 AirPrint 复选框。

✓ AirPrint 默认为禁用状态。

- 7. 点击**提交**。
- 8. 重启设备以激活配置。

#### 🧧 相关信息

- 使用 AirPrint 前
  - 打印网络配置报告

▲主页>使用 AirPrint 前>使用网络基本管理(网络浏览器) 启用/禁用 AirPrint>打印网络配置报告

## 打印网络配置报告

网络配置报告会列出包括网络打印服务器设置在内的网络配置。

- ✓ ・ 节点名称: 节点名称显示于当前网络配置报告中。 对于有线网络,默认节点名称为
  "BRNxxxxxxxxxx"; 对于无线网络,默认节点名称为 "BRWxxxxxxxxxx"(其中, "xxxxxxxxx") 为本 设备的 MAC 地址/以太网地址)。
  - 如果网络配置报告上的 [IP Address]显示为 0.0.0.0, 请稍等一分钟后重试。
  - 您可以在该报告上找到设备的 IP 地址、子网掩码、节点名称和 MAC 地址等设置信息,例如:
    - IP 地址: 192.168.0.5
    - 子网掩码: 255.255.255.0
    - 节点名称: BRN000ca0000499
    - MAC 地址: 00-0c-a0-00-04-99

>> HL-5590DN/HL-5595DN

 $>> {\tt MFC-8530DN/MFC-8535DN/MFC-8540DN}$ 

#### HL-5590DN/HL-5595DN

1. 按 ▲ 或 ▼ 选择 [Machine Info. (设备信息)]选项, 然后按 OK (确定)。

2. 按 ▲ 或 ▼ 选择[Print NetSetting (打印网络设置)]。

3. 按 OK (确定)。

#### MFC-8530DN/MFC-8535DN/MFC-8540DN

- 1. 按 [前] [设置] > [所有设置] > [打印报告] > [网络配置]。
- 2. 按 [是]。

#### 🊄 相关信息

• 使用网络基本管理(网络浏览器)启用/禁用 AirPrint

#### ▲主页 > 打印

# 打印

- 从 iPad、iPhone 或 iPod Touch 打印
- 使用 OS X v10.8.5 或更高版本打印前
- 使用 OS X v10.8.5 或更高版本打印

▲主页 > 打印 > 从 iPad、iPhone 或 iPod Touch 打印

## 从 iPad、iPhone 或 iPod Touch 打印

打印步骤可能会因应用程序而异。下文以 Safari 为例进行说明。

- 1. 确保 Brother 设备电源已打开。
- 2. 使用 Safari 打开您想打印的页面。

## 3. 点击 式门。

- 4. 点击 打印。
- 5. 确保已选择 Brother 设备。
- 如果选择了其他设备(或没有选择打印机),请点击**打印机**。 将显示可用设备列表。
- 7. 在该列表中,点击本设备的名称。
- 8. 选择所需选项,例如打印页数、双面打印(如设备支持)。
- 9. 点击 **打印**。

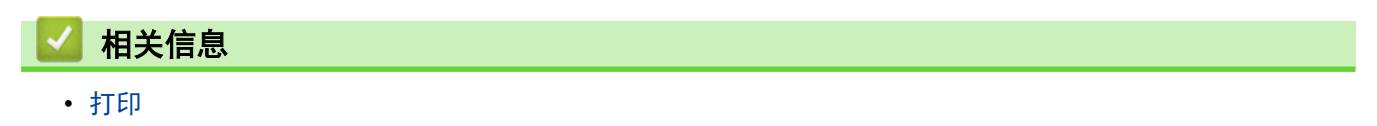

## 使用 0S X v10.8.5 或更高版本打印前

使用 OS X v10.8.5 或更高版本打印前,先将您的 Brother 设备添加到 Mac 计算机上的打印机列表中。

- 1. 从 Apple 菜单中选择系统偏好设置。
- 2. 点击打印与扫描或打印机与扫描仪。
- 3. 点击左侧打印机窗格下方的 + 图标。
- 4. 点击**添加打印机或扫描仪…**。出现**添加**屏幕。
- 5. 选择 Brother 设备, 然后从使用弹出菜单中选择 AirPrint。
- 6. 点击 **添加**。

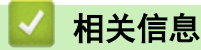

打印

▲ 主页 > 打印 > 使用 OS X v10.8.5 或更高版本打印

## 使用 OS X v10.8.5 或更高版本打印

打印步骤可能会因应用程序而异。下文以 Safari 为例进行说明。打印前, 先确保 Mac 计算机上的打印机列表 中包含您的 Brother 设备。

- 1. 确保 Brother 设备电源已打开。
- 2. 在 Mac 计算机上, 使用 Safari 打开您想打印的页面。
- 3. 点击**文件**菜单,然后选择打印。
- 确保已选择 Brother 设备。如果选择了其他设备(或没有选择打印机),请点击**打印机**弹出菜单,然后选择您的 Brother 设备。
- 5. 选择所需选项,例如打印页数、双面打印(如设备支持)。
- 6. 点击打印。

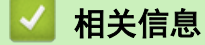

打印

▲主页 > 扫描(不适用于打印机型号)

# 扫描(不适用于打印机型号)

- 使用 OS X v10.9 或更高版本扫描前
- 使用 OS X v10.9 或更高版本扫描

▲主页>扫描(不适用于打印机型号)>使用 OS X v10.9 或更高版本扫描前

## 使用 OS X v10.9 或更高版本扫描前

相关型号: MFC-8530DN/MFC-8535DN/MFC-8540DN

使用 OS X v10.9 或更高版本扫描前,先将您的 Brother 设备添加到 Mac 计算机上的扫描仪列表中。

- 1. 从 Apple 菜单中选择系统偏好设置。
- 2. 点击 打印机与扫描仪。
- 3. 点击左侧扫描仪窗格下方的 + 图标。
- 4. 点击 添加打印机或扫描仪····。
- 出现**添加**屏幕。
- 5. 选择 Brother 设备, 然后从使用弹出菜单中选择 AirPrint。
- 6. 点击 **添加**。

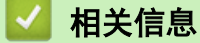

• 扫描(不适用于打印机型号)

▲主页>扫描(不适用于打印机型号)>使用 OS X v10.9 或更高版本扫描

## 使用 0S X v10.9 或更高版本扫描

相关型号: MFC-8530DN/MFC-8535DN/MFC-8540DN

扫描前, 先确保 Mac 计算机上的扫描仪列表中包含您的 Brother 设备。

- 1. 装入原稿。
- 2. 从 Apple 菜单中选择系统偏好设置。
- 3. 点击 打印机与扫描仪。
- 4. 从扫描仪列表中选择您的 Brother 设备。
- 5. 点击**扫描**选项卡,然后点击**打开扫描仪…**按钮。 将出现扫描仪屏幕。
- 如果您将原稿放入自动进稿器中,请选中使用文稿送纸器复选框,然后从扫描尺寸设置弹出菜单选择原稿尺 寸。
- 7. 从目标设置弹出菜单中选择目标文件夹或目标应用程序。
- 如有需要,点击**显示详细信息**更改扫描设置。
  从平板扫描器扫描时,可通过在目标扫描区域内拖放鼠标来手动裁剪图像。
- 9. 点击 **扫描**。

## 🦉 相关信息

• 扫描(不适用于打印机型号)

▲主页 > 发送传真(适用于 MFC 型号)

# 发送传真(适用于 MFC 型号)

- 使用 OS X v10.8.5 或更高版本发送传真前
- 使用 OS X v10.8.5 或更高版本发送传真

▲主页 > 发送传真(适用于 MFC 型号) > 使用 OS X v10.8.5 或更高版本发送传真前

## 使用 OS X v10.8.5 或更高版本发送传真前

相关型号: MFC-8530DN/MFC-8535DN/MFC-8540DN

发送传真前,先将您的 Brother 设备添加到 Mac 计算机上的打印机列表中。确保您的 Brother 设备已连接到 电话线路并能正常使用。

- 1. 从 Apple 菜单中选择**系统偏好设置**。
- 2. 点击打印与扫描或打印机与扫描仪。
- 3. 点击左侧打印机窗格下方的 + 图标。
- 4. 点击添加打印机或扫描仪····。出现添加屏幕。
- 5. 选择 Brother 设备, 然后从使用弹出菜单中选择 AirPrint。
- 6. 点击 **添加**。

#### 🊄 相关信息

• 发送传真(适用于 MFC 型号)

▲主页 > 发送传真(适用于 MFC 型号) > 使用 OS X v10.8.5 或更高版本发送传真

## 使用 0S X v10.8.5 或更高版本发送传真

相关型号: MFC-8530DN/MFC-8535DN/MFC-8540DN

确保 Mac 计算机上的打印机列表中包含您的 Brother 设备。

- AirPrint 仅支持黑白传真文档。
  - 0S X v10.8 目前不支持封页。
- 1. 确保 Brother 设备电源已打开。
- 2. 在 Mac 计算机上, 使用 Apple TextEdit 打开您想作为传真发送的文件。
- 3. 点击**文件**菜单,然后选择打印。
- 4. 点击**打印机**弹出菜单,然后选择 Brother MFC-XXXX Fax (其中, XXXX 为型号名称)。
- 5. 输入传真接收方信息。
- 6. 点击 **传真**。

## 🖌 相关信息

• 发送传真(适用于 MFC 型号)

▲主页 > 故障排除

# 故障排除

• 如果使用设备时出现问题

## 如果使用设备时出现问题

本表格阐述如何解决您在使用本 Brother 设备进行 AirPrint 打印的过程中可能会遇到的常见问题。如果在查看这些信息后仍然无法解决问题,请访问兄弟(中国)商业有限公司的技术服务支持网站: www.95105369.com, 点击 常见问题解答与故障排除, 然后选择您的 Brother 设备。

| 问题                       | 建议                                                                                 |
|--------------------------|------------------------------------------------------------------------------------|
| 打印机列表中没有显示我的 Brother 设备。 | 确保 Brother 设备电源已打开。                                                                |
|                          | 确认网络设置。▶▶ 相关信息                                                                     |
|                          | 将移动设备移到更靠近无线接入点/路由器或本 Brother 设备的地方。                                               |
| 我无法打印。                   | 确保 Brother 设备电源已打开。                                                                |
|                          | 确认网络设置。 <b>&gt;&gt;</b> 相关信息                                                       |
| 尝试从 iOS 设备打印多页文档,但仅打印首页。 | 确保您的 iOS 是最新版本。                                                                    |
|                          | 有关 AirPrint 的更多信息, 请参见 Apple 网站上的内<br>容: <u>http://support.apple.com/kb/HT4356</u> |

| ✓ | 相关信息 |
|---|------|
|---|------|

• 故障排除

#### 相关主题:

• 网络设置

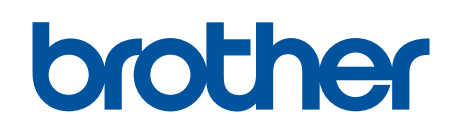

请访问我们的全球网站 www.brother.com

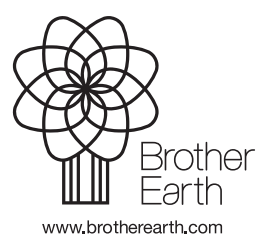

SCHN 版本 A